## Διαδικασία εγκατάστασης και ρύθμισης AUA-VPN για συσκευές Android 4.0+

Κατεβάζουμε και εγκαθιστούμε το πρόγραμμα **OpenVPN Connect** από το Google Play στο Tablet ή Smartphone μας αλλά σε αυτή τη φάση δεν το εκτελούμε.

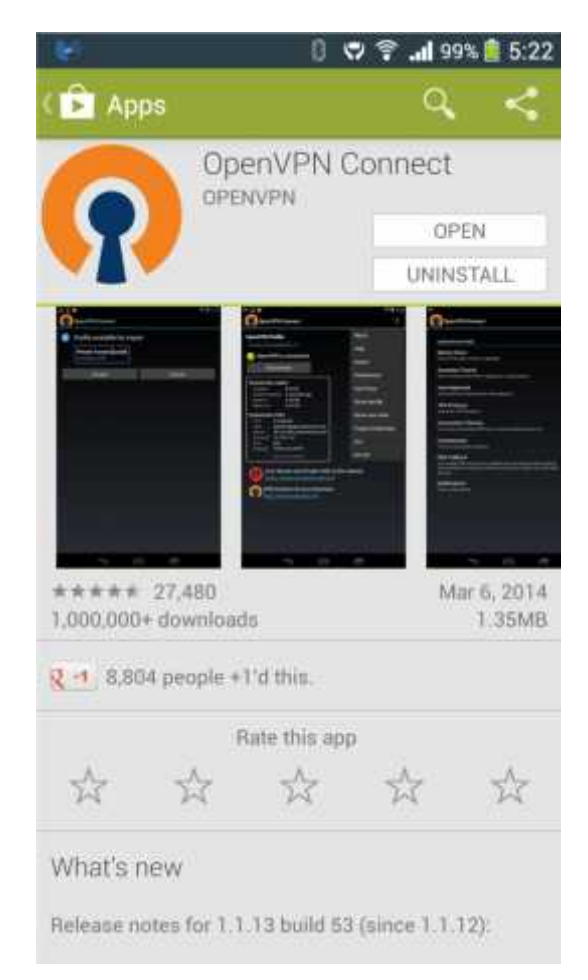

Με τον browser της συσκευής μας (Browser, Firefox, Chrome κα) κατεβάζουμε το αρχείο **AUA-OpenVPN.ovpn** από την ιστοσελίδα του ΤΔΔ πατώντας παρατεταμένα πάνω στο link και επιλέγοντας **Save link**.

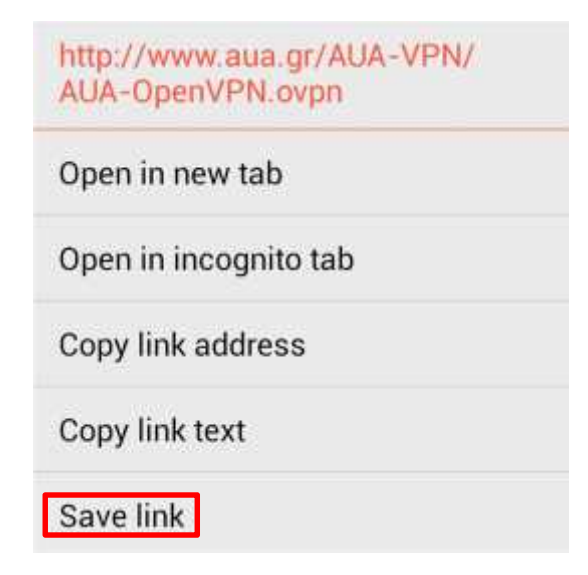

Εκτελούμε την εφαρμογή **OpenVPN Connect**.

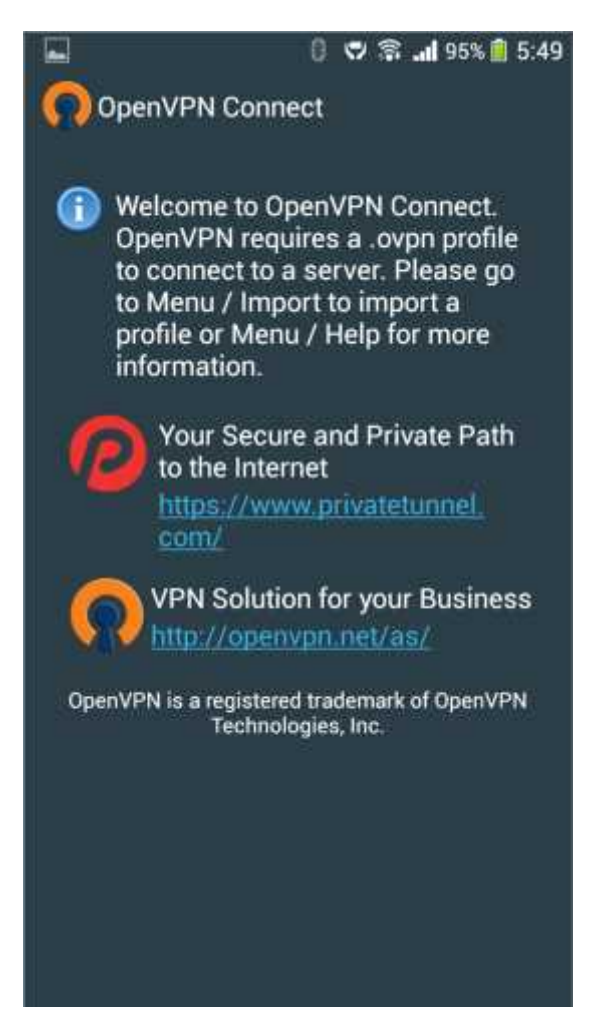

Πατάμε το Options Key πάνω στη συσκευή ή στο κατώτερο τμήμα της οθόνης.

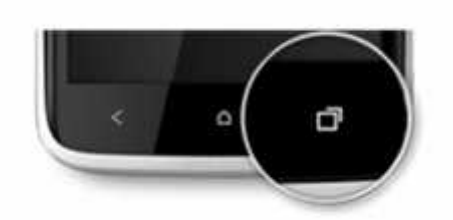

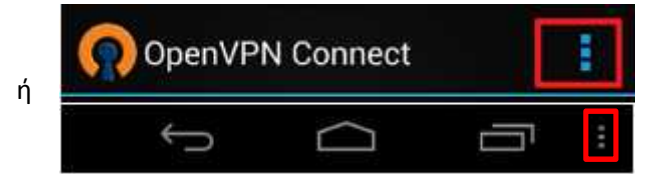

Στο μενού που ανοίγει, επιλέγουμε **Import** και στο νέο μενού επιλέγουμε **Import Profile from SD card** σύμφωνα με την παρακάτω εικόνα.

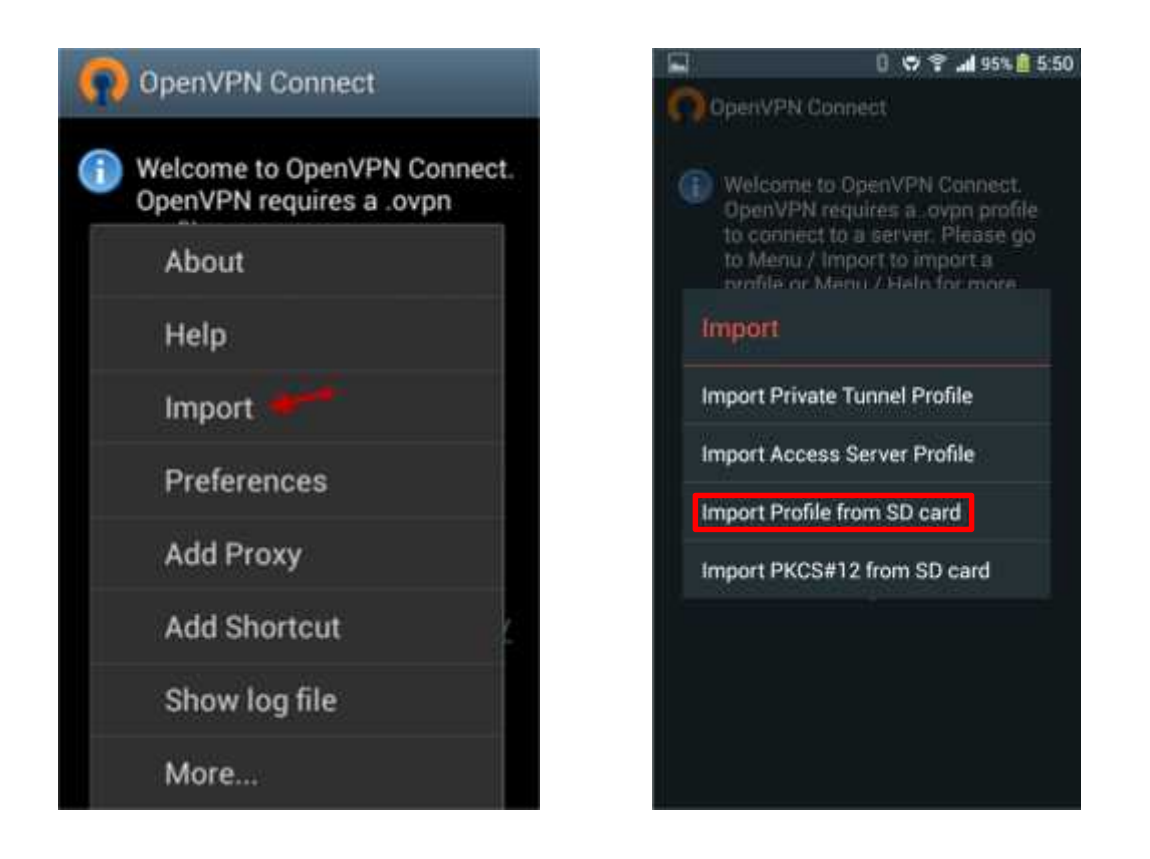

Ακολούθως ανοίγει ο εξερευνητής αρχείων του OpenVPN Connect και τον οδηγούμε στη θέση που κατεβάσαμε προηγουμένως το **AUA-OpenVPN.ovpn** από την ιστοσελίδα του ΤΔΔ. Συνήθως ο φάκελος που αποθηκεύει το Android τις λήψεις από τους browsers είναι ο φάκελος **Download** μέσα στην SDcard αλλά μπορεί να διαφέρει από συσκευή σε συσκευή.

| 🔲 0 🗢 😤 📶 95% 💼 5:50                                       | 🖬 🛛 🗢 🕈 🖬 5:51                                                                         |
|------------------------------------------------------------|----------------------------------------------------------------------------------------|
| OpenVPN Connect                                            | OpenVPN Connect                                                                        |
| Please select .ovpn profile to import<br>Location: /sdcard | Please select .ovpn profile to import<br>Select: /sdcard/Download/AUA-OpenVPN.<br>ovpn |
| -                                                          |                                                                                        |
| -                                                          | ata                                                                                    |
|                                                            | [                                                                                      |
| ALBUMS                                                     | -                                                                                      |
| Android                                                    |                                                                                        |
|                                                            | AUA-OpenVPN.ovpn                                                                       |
|                                                            |                                                                                        |
| Download                                                   | •                                                                                      |
|                                                            | -                                                                                      |
|                                                            |                                                                                        |
|                                                            |                                                                                        |
|                                                            |                                                                                        |
| Select Cancel                                              | Select Gancel                                                                          |

Πατάμε **Select**. Στην επόμενη οθόνη συμπληρώνουμε τα στοιχεία του χρήστη για τη σύνδεση, με το on-screen keyboard του Android.

**ΠΡΟΣΟΧΗ:** Εδώ θα πρέπει να συμπληρώσουμε τα πεδία **Username** και **Password** με το αντίστοιχο όνομα χρήστη και κωδικό που **ΗΔΗ** χρησιμοποιείτε για την Υπηρεσία Ηλεκτρονικού Ταχυδρομείου (email) του ΓΠΑ. Το όνομα χρήστη είναι της μορφής που απεικονίζεται στο επόμενο παράθυρο (ή αν πρόκειται για φοιτητές, ο αριθμός μητρώου) και όχι το **όνομα** που εμφανίζεται πριν το **@aua.gr** (π.χ. alex@aua.gr).

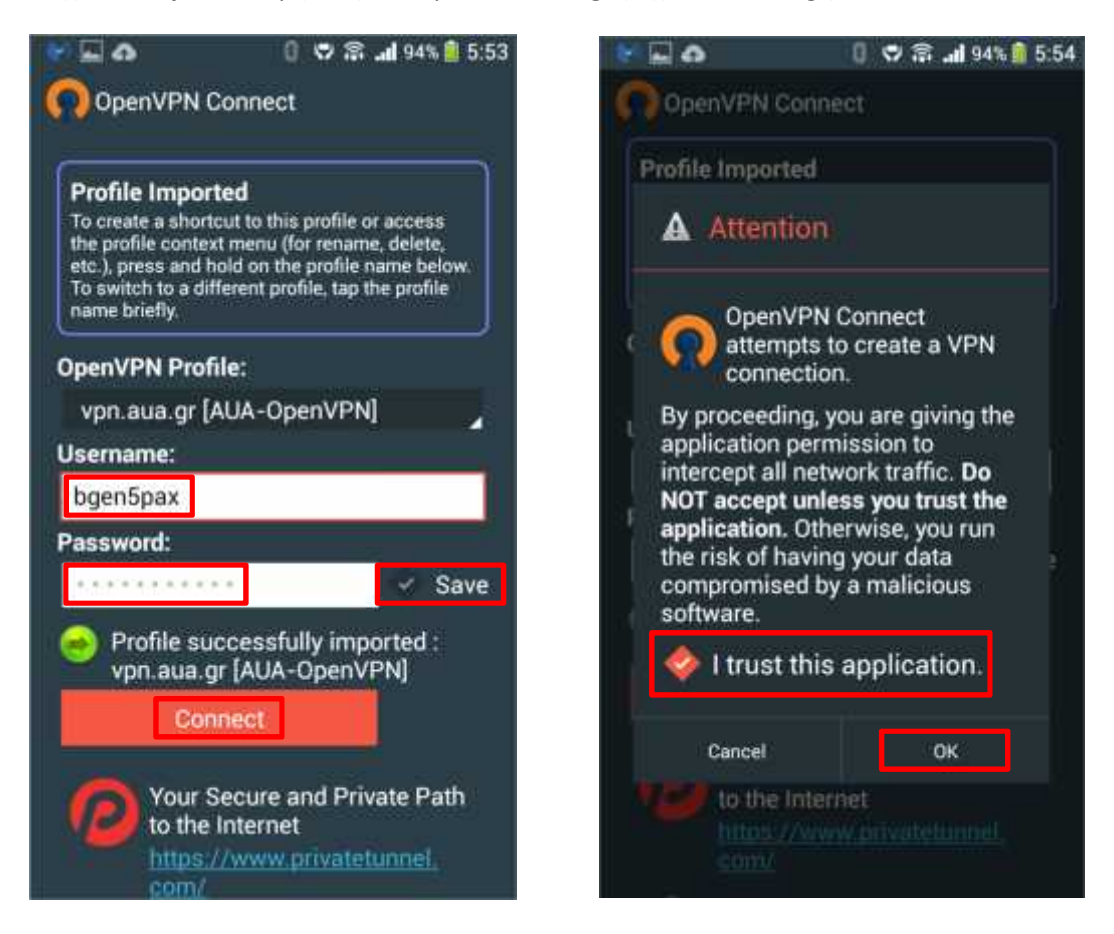

Επιλέγουμε **Save** αν επιθυμούμε να σωθεί το password και να μην χρειάζεται να το εισάγουμε κάθε φορά που θέλουμε να συνδεθούμε στο VPN του Πανεπιστημίου. Πατάμε **Connect** και ακολούθως στο παράθυρο **Attention**, τσεκάρουμε την επιλογή **I trust this application** και πατάμε **OK**.

Στη συνέχεια εμφανίζεται το παρακάτω παράθυρο με τίτλο **Select Certificate** όπου επιλέγουμε **Continue** και ευθύς αμέσως η συσκευή μας συνδέεται στο εικονικό δίκτυο του Πανεπιστημίου.

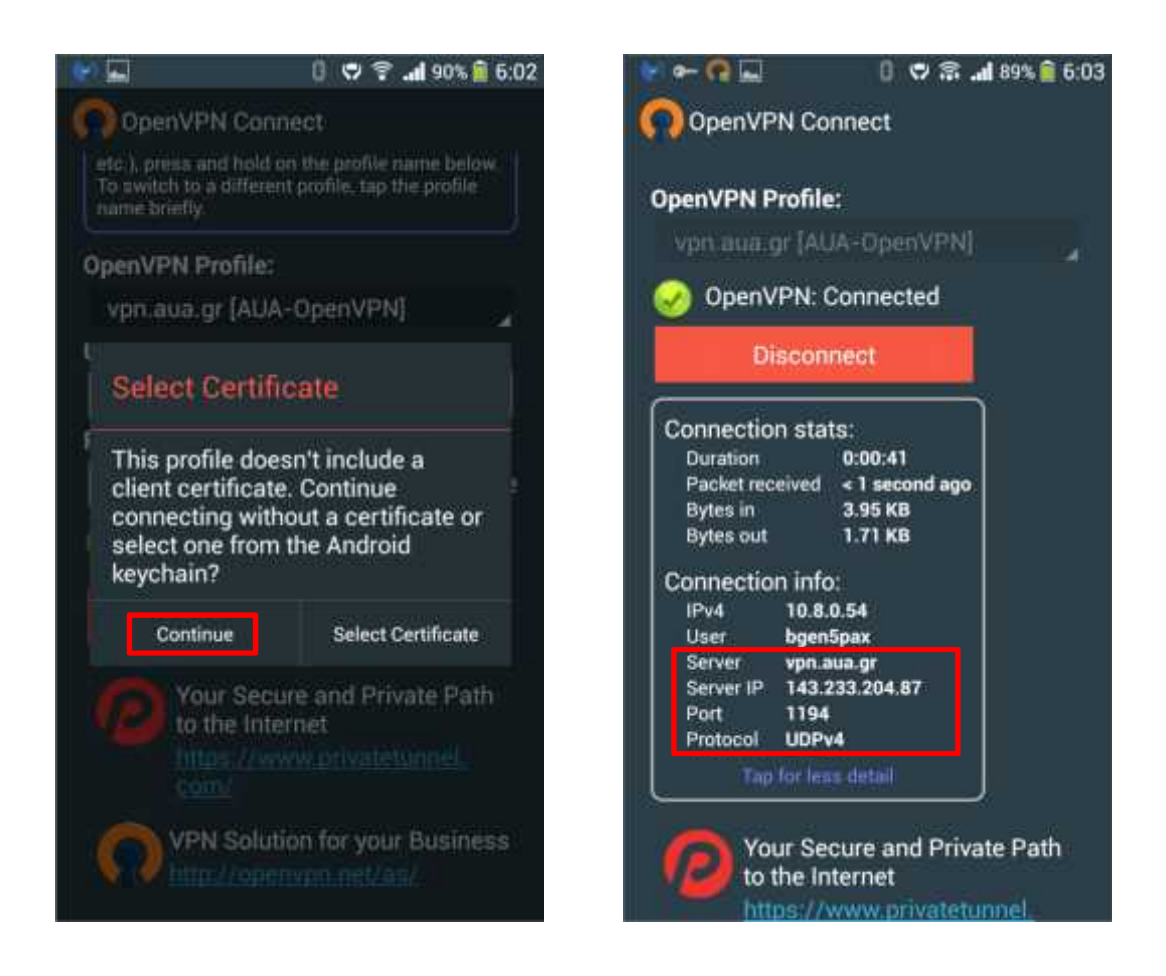

Η εγκατάσταση του **OpenVPN** καθώς και η ρύθμιση για το VPN του ΓΠΑ έχει ολοκληρωθεί επιτυχώς. Πατώντας μέσα στο πλαίσιο **Connection stats** εμφανίζονται λεπτομέρειες που αφορούν τη σύνδεση. Για να βεβαιωθούμε ότι είμαστε συνδεδεμένοι σωστά τα στοιχεία **Server, Server IP, Port και Protocol** πρέπει να είναι όπως ακριβώς απεικονίζονται μέσα στο κόκκινο πλαίσιο στην παραπάνω εικόνα και το πεδίο **User** να αντιστοιχεί στο δικό μας όνομα χρήστη.

Για να αποσυνδεθούμε από το εικονικό δίκτυο του ΓΠΑ, «κατεβάζουμε» την περιοχή των ειδοποιήσεων (notification bar) από την κορυφή της οθόνης και πατάμε το "VPN is activated by Open VPN ... Connected to vpn.aua.gr. Touch to manage." Στο παράθυρο που ανοίγει πατάμε Disconnect και επιστρέφουμε στο δίκτυο του παρόχου μας.

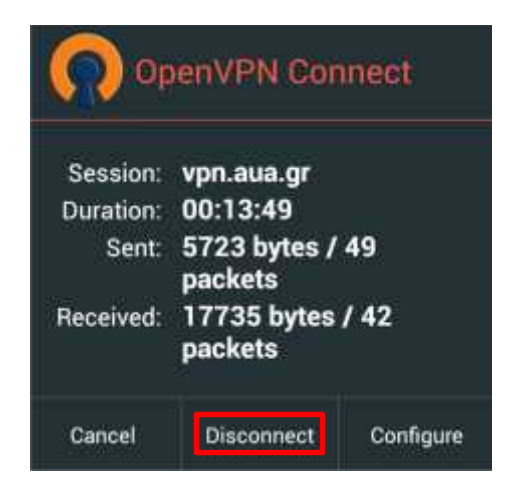